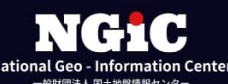

# 地盤情報検定

検定申込から検定完了までのフロー説明書

- 1. 地盤情報検定の準備・申請
  - 1-1. 「検定の流れ」を確認

検定を申し込みされる前に、ホームページ(https://ngic.or.jp)より、「地盤情報の検定 [概要]」ページを必ずご確認ください。

| <ul> <li>◆ 検定申込み<br/>*検定データ送付</li> <li>3</li> <li>◆ 検定料送金(※)<br/>*検定料振込み</li> <li>一般財団法人 国土地盤</li> </ul> | <ul> <li>2 ◆ 検定受付証明書・※請求書発行(検定受付時)</li> <li>4 ◆ 検定証明書・領収書発行(検定完了時)</li> </ul> |
|----------------------------------------------------------------------------------------------------|-------------------------------------------------------------------------------|
|                                                                                                    | 也盤情報センター                                                                      |
| 検定<br>*検定で不都合があった場合<br>受注者に指摘し、指摘事項<br>修補を求めます。                                                          | た場合には、<br>斎事項の<br>体定済み地盤情報の<br>データの登録                                         |

1-2. 検定に必要なデータを用意

1-2-1. 検定データ(成果品)

成果品

- ボーリング柱状図:
- ・ボーリング交換用データ (BEDnnnn. XML)
- ・電子柱状図(BRGnnnn. PDF)
- 土質試験結果一覧表:
- ・土質試験結果一覧表データ(STBnnnn. XML)
- ・電子と室内試験結果一覧表(STBnnnn. PDF)

DTD バージョン

BED0400.DTD または BED0300.DTD

ST0400.DTD または ST0300.DTD

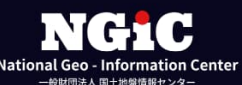

- 1-2-2. 検定に必要な成果データの圧縮
  - 「地盤情報の検定 [申込手順・お申込み]」ページ [STEP3] 検定データを圧縮の [検定 データ圧縮ツール] をクリックしてください。
     「検定データ格納フォルダ選択」画面が表示されます。

| STEP3 検定データを圧縮                                                                                                |                                                                    |
|----------------------------------------------------------------------------------------------------|--------------------------------------------------------------------|
| 事前チェックが終了しましたら、当センターが用意する下<br>縮ファイル)を作成してください。<br>検定データ(BORING ファルダ)一式を圧縮する場合は、<br>検定データは、以下のフォルダ構成で圧縮してください。 | 記の「検定データ圧縮ツール」を用いて、送付用の検定データ(圧<br><u>「検定データ圧縮ツール]</u> をクリックしてください。 |
| 【パターン1】<br>BORING<br>LOG<br>BRGxxxx. XML<br>LOG<br>BRGxxxx. PDF<br>TEST<br>STBxxxx. XML<br>STBxxxx. PDF       | [パターン2]<br>BORING<br>DATA<br>BEDxxxx. XML<br>LOG<br>BRGxxxx. PDF   |
| ※xxxxは、4桁の数字(0001~9999)。<br>※フォルダ名/ファイル名ともに半角大文字                                                              |                                                                    |

②「ファイルの選択」をクリックしてください。

| 拾定デー | - 夕格納 | フォルダを選択して  |
|------|-------|------------|
| 作成ボタ | アンをク  | リックしてください。 |
| ファイル | を選択   | 選択されていません  |
| 作成   | 閉じる   |            |

 ③ 表示されるエクスプローラから、検定データ(成果品)の入ったフォルダの「BORING」 フォルダを表示してください。

| 🔘 アップロードするフォルグを選択  | ×                                    |
|--------------------|--------------------------------------|
| ← → ∨ ↑            | ✓ C 成果品の検索                           |
| 整理 ▼ 新しいフォルダー      | ≣ - ()                               |
| > ▲ KCKU30 - 個人 名前 | 更新日時 種類 サイス                          |
| BORING             | 2022/10/21 12:42 ファイル フォルダー          |
| 🗖 テスクトップ 🖈         |                                      |
| א-פעליפ 🖈          |                                      |
| I 141X/r ★         | をデータ格納フォルダを選択して                      |
| 7#IL/A BORING      | ガボタンをクリックしてください。<br>ガボタンをクリックしてください。 |
| MIN T TERMIT       | アップロード キャンセル 成 閉じる                   |
|                    |                                      |
|                    | 4                                    |

④「BORING」フォルダを選択し、「アップロード」ボタンをクリックしてください。

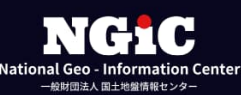

⑤ アップロード確認画面の「アップロード」ボタンをクリックしてください。

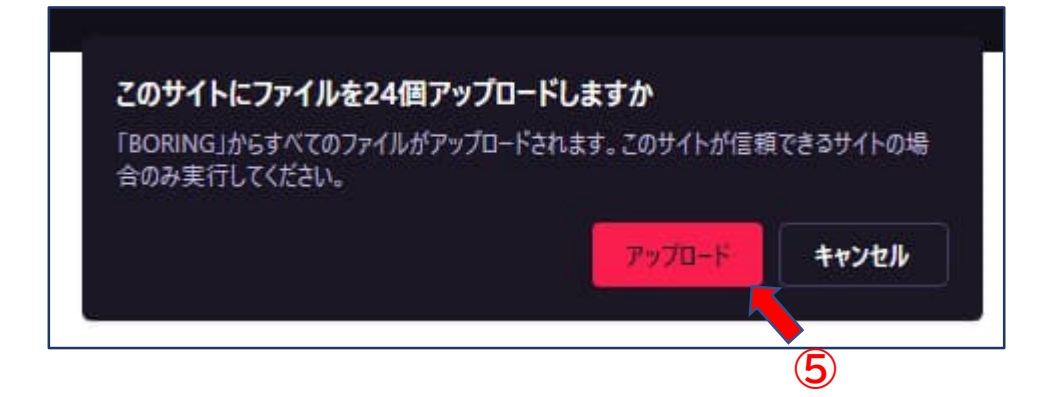

⑥「作成」ボタンをクリックしてください。 検定に必要なデータを抽出した「圧縮ファイル(kentei.zip)が作成されます。

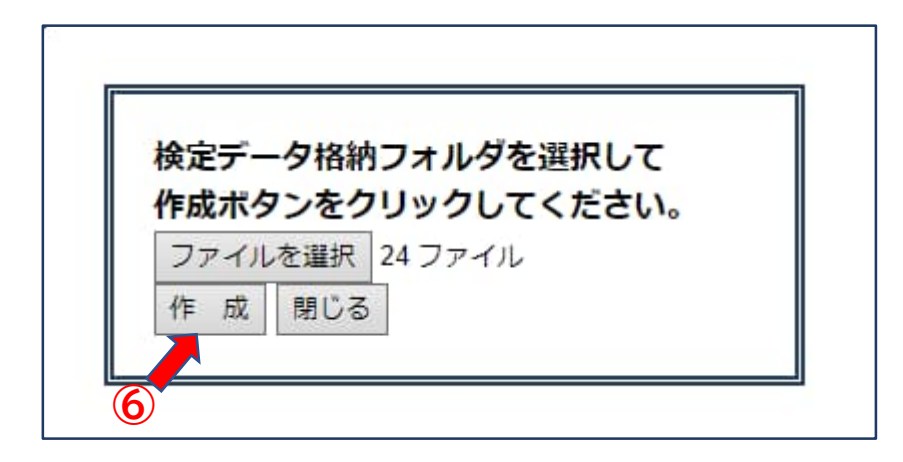

⑦「保存」ボタンをクリックしてください。 検定をお申し込みの際は、この「圧縮ファイル(kentei.zip)」を指定してください。

| 🔘 名前を付けて保存               |                            |     |                  |       | ×           |                 |
|--------------------------|----------------------------|-----|------------------|-------|-------------|-----------------|
| ← → ~ ↑                  | > ドキュメント > 成果品             | ~ C |                  |       |             |                 |
| 整理 マ 新しいフォルダー            |                            |     |                  |       | 3           |                 |
| > ▲ KOKUBO - 個人          | 名前                         |     | 更新日時             | 種類    |             |                 |
| <sup>1</sup>             | BORING                     |     | 2022/10/21 12:42 | ファイル  | フォル         |                 |
| ■ テスクトッノ 承<br>业 ダウンロード ★ |                            |     |                  |       | -           | 15359/10.001111 |
| 📓 ドキュメント 🖈               | s <del>.</del>             |     |                  |       | 定データ格納フス    | オルダを選択して        |
| ファイル名(N): kentei.        | zip                        |     |                  |       | シファイルを選択 24 |                 |
| ファイルの種類(T): Compr        | essed (zipped) Folder (*.2 | ip) |                  |       | * 作成閉じる     | 27170           |
| ヘ フォルダーの非表示              |                            |     | 保存(S)            | キャンセル |             |                 |

※ 修正済みデータをアップロードする際も、同様の手順で「圧縮ファイル(kentei.zip)」を 作成してください。

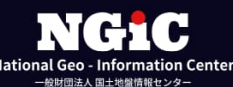

- 1-3. 関連ファイルを準備
  - ① 検定を受検する業務又は工事の特記仕様書(PDF形式)(容量10MBまで)
     ※発注者名・業務名およびボーリング数量等の確認を行います。

それぞれ記載のある資料をお送りください。

数量表は、孔別および土質別(砂、粘土等の区分)にまとめた資料も添付してくさい。 数量や調査位置に変更がある場合は、変更分の特記仕様書も併せてご準備ください。 変更仕様書の入手が遅れる時は、最終の数量および調査位置を確認できる実施数量表や 平面図等を添付してください。

② ボーリング位置情報チェックシート(EXCEL形式)とボーリング位置図・平面図等 (PDF形式) (容量10MBまで)

※ファイルが複数におよぶ時や容量が大きい時は、ZIP形式で圧縮してください。

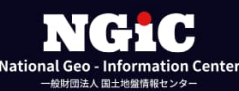

1-4. 検定のお申込み

① センターホームページより、「申込手順・お申込み」をクリック。

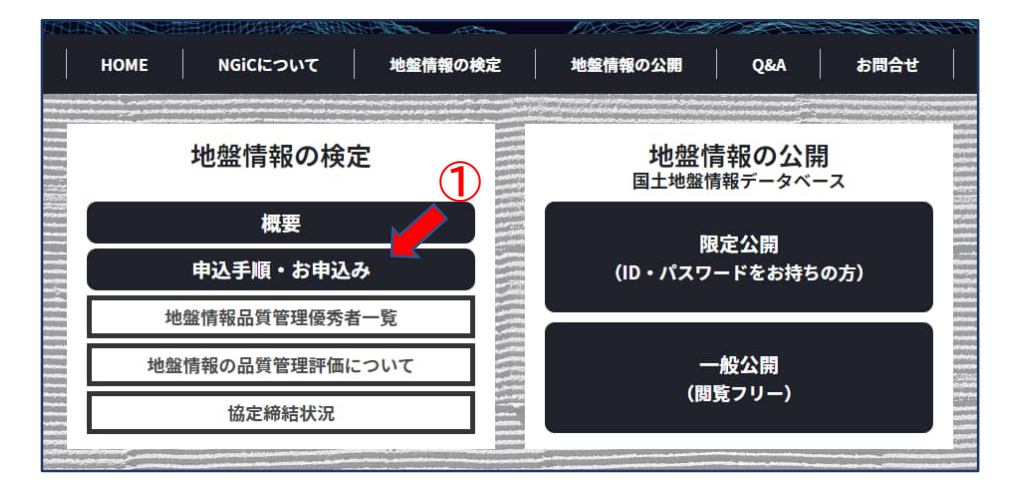

②「申込手順・お申込み」ページの[お申込み]から発注機関別に該当するボタンを選んで ください。

| お申込み<br>お申込みは、以下の登録フォームよりお願い<br>発注者によりフォームが異なりますので、該<br>入力手順はこちらの説明書を参照してくださ | します。<br>当するボタンを選んでご登録ください。<br>い。→ 「 <u>フローの説明書</u> <mark>見</mark> 」 | 2                                            |  |  |  |
|------------------------------------------------------------------------------|---------------------------------------------------------------------|----------------------------------------------|--|--|--|
| <sup>発注者が</sup><br>国、都道府県、<br>政令指定都市                                         | <sup>発注者が</sup><br>市区町村                                             | <sub>発注者が</sub><br>特殊法人、公益企業、公社、<br>民間企業、その他 |  |  |  |
| (注意)[検定申込画面]は時間監視を行っています。30分以内に入力を完了してください。                                  |                                                                     |                                              |  |  |  |

※ 発注機関が「政令指定都市」の時は、必ず左の「国、都道府県、政令指定都市」を 選択してください。

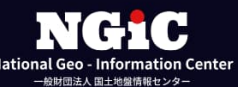

- 1-5. 事前チェック
  - 地盤情報検定に先立ち、事前チェック項目すべての確認を行ってください 確認を行った項目のチェックボックスをクリック。

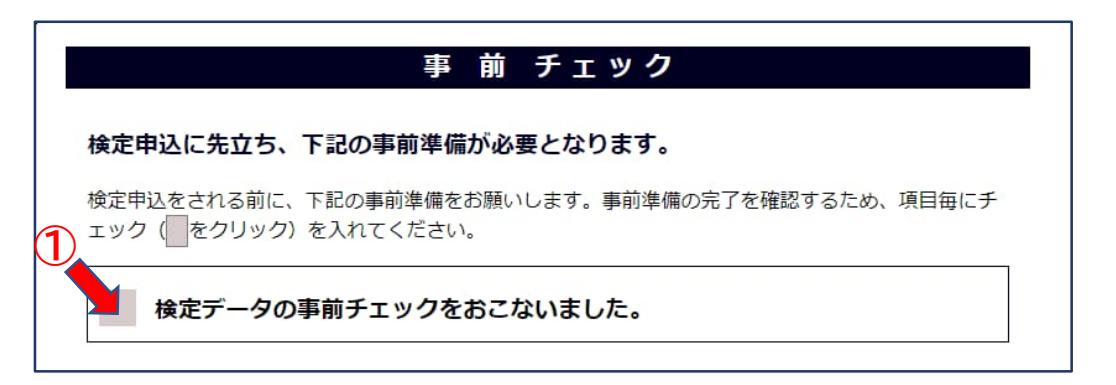

② 事前に圧縮を行った検定データ(kentei.zip)を指定してください。 検定データを未作成の時は「ここ」をクリックし、BORING フォルダを圧縮してからファイル 選択をしてください。

| れから検定データ (E<br>定データは 以下の <sup>-</sup>                                            | BORING ファルダ)一式<br>フォルダ構成で圧縮して                                                        | 式を圧縮する場合は、ここをクリックしてください。                                         |
|----------------------------------------------------------------------------------|--------------------------------------------------------------------------------------|------------------------------------------------------------------|
| 【パターン1】<br>BORING<br>DATA<br>LOG<br>B<br>TEST<br>S<br>※xxxxは、4桁の数号<br>※フォルダ名/ファイ | EDxxxx.XML<br>RGxxxx.PDF<br>TBxxxx.XML<br>TBxxxx.PDF<br>字(0001~9999)。<br>イル名ともに半角大文字 | 【パターン2】<br>BORING<br>DATA<br>LOG<br>BRGxxxx. XML<br>BRGxxxx. PDF |
|                                                                                  | ミーティださい                                                                              |                                                                  |

③ すべてのチェック項目を確認していただきますと、下部に「検定申込み」ボタンが 表示されます。 「検定申込み」をクリックレ、次に進んでください。

| _ |                                                |
|---|------------------------------------------------|
|   | 検定申込み                                          |
|   | ご注意: [ 検定申込画面 ] は時間監視を行っています。30分以内に入力を完了して下さい。 |
| _ |                                                |

※ 検定データに不整合があるときは、エラーが表示されます。 アラーム内容に従って修正をしてください。

- 1-6. 申請情報入力
  - 発注機関別の情報入力サイトが開きます。
     検定申込み情報を入力してください。

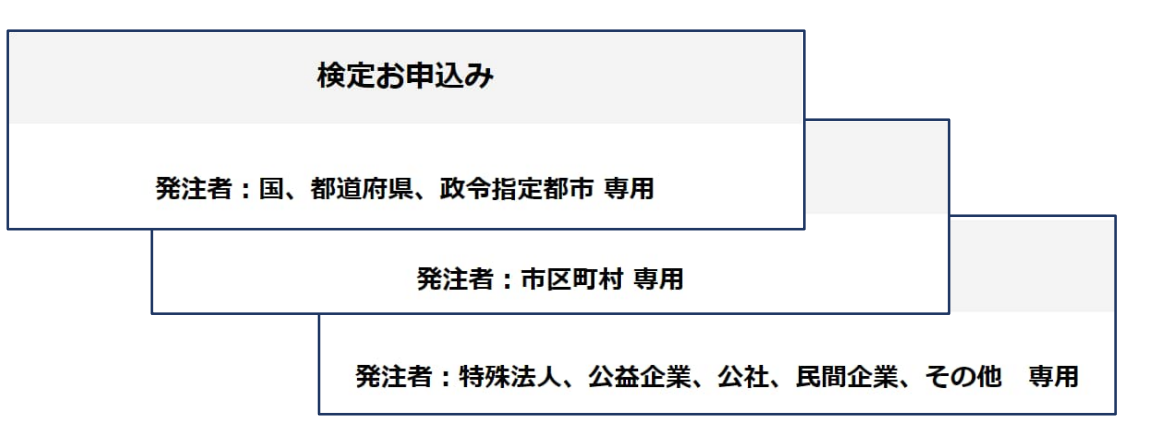

|                                 | 検定お申込み                                                                                                    |
|---------------------------------|----------------------------------------------------------------------------------------------------|
|                                 |                                                                                                    |
| <b>弊注者</b> :                    | 国、鄯谨府県、政令指定都市 専用                                                                                                    |
| 1 028456                        |                                                                                                    |
| Inter (BIR) Int                 |                                                                                                    |
|                                 | (Tenter territorian (Tenter)                                                                                                    |
| ARDES                           | -esserverseses (i)                                                                                                    |
| ******                          |                                                                                                    |
|                                 | for some service service servi |
|                                 |                                                                                                    |
|                                 | (and a second second se |
|                                 | (mann)                                                                                                    |
| CENERS (P)                      | fita-a                                                                                                    |
| 6-67763 IBI                     | Designer or p                                                                                                    |
|                                 | 1                                                                                                    |
| Risting                         |                                                                                                    |
| <b>有兰布</b> 尼州                   | 2010月1日日 - 1<br>  2111月1日 - 1<br>  日日日日日日日 - 1<br>  日日日日日日日日 - 1                                                                                                    |
| RISDCOULY (STAD)                | Inter I                                                                                                    |
|                                 |                                                                                                    |
| #IDARIDA (0)<br>85<br>###<br>11 | 6.6         Peter - G           Vering transition by p         Decomposition by p           En cross were         Decomposition by p                                                                                                    |
|                                 |                                                                                                    |
| *****                           |                                                                                                    |
| ERA (2#A)                       | 中代出版片中国1号英国委 181                                                                                                    |
| EGRENA.                         | (### )                                                                                                    |
| ボージングネ曲                         | 6 (#)                                                                                                    |
| EN2EMON-NAM (9.8)               | (F (H))                                                                                                    |
| ポーリングアージが不安に増わり<br>目を通知してくだみい。  |                                                                                                    |
|                                 |                                                                                                    |

【情報入力時のご注意】

- \* 調査会社名・業務名(工事名)・ボーリング 本数・土質試験結果一覧表数は、ボーリング データより読み込みます。 変更する際は、ボーリングデータを修正して ください。
- \* 発注者情報の発注区分以下(詳細)は、ボー リングデータより見込んでいますが、上位の 発注者区分名称と重複する部分は削除して ください。 この情報が検定表明書等の発注者名に記載 されます。ご注意ください。
- \* ご入力いただく有資格者情報により、検定 種別(A検定/B検定)を決定しています。 正しい情報を入力してください。
- \* 各関連ファイルの最大ファイルサイズは10 MBに制限をさせていただいています。 お申し込みの際にファイルサイズをご確認 ください。

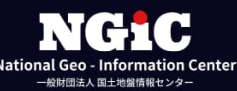

② 入力がおわりましたら「入力チェック&確認画面表示」をクリックしてください。

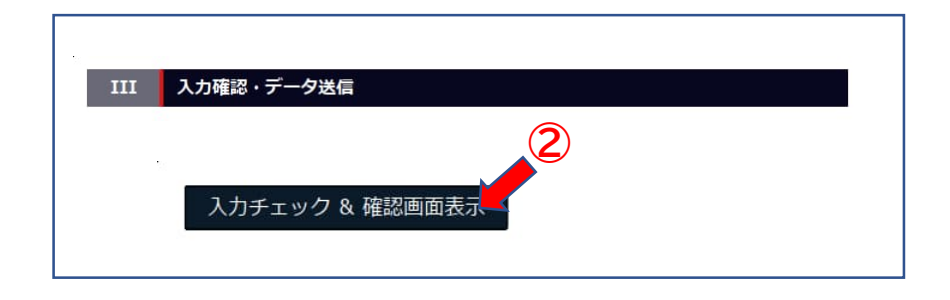

- 1-7. 登録内容の確認・申請
  - ① 発注者名・業務名(工事名)を確認し、よろしければチェックを入れてください。
  - ② 以下、登録内容をご確認下さい。
  - ③ 修正する時は「内容を修正する」をクリックし、前画面に戻り修正をしてください。
  - ④ 登録内容の確認後「以下の内容で申請を行う」をクリックし、データを送信してください。

| 登録内容確認                                                                                                    |                  |   |  |  |  |  |
|----------------------------------------------------------------------------------------------------|------------------|---|--|--|--|--|
| 確認後、チェックを入れてください                                                                                                    |                  |   |  |  |  |  |
| 検定証明書の発注者名、業務名(工事名)の表記は以下となります。                                                                                                    |                  |   |  |  |  |  |
| 発注者名                                                                                                    | 国土交通省関東地方整備局用地部  |   |  |  |  |  |
| 業務名 (工事名)                                                                                                    | 千代田区内神田1地質調査     |   |  |  |  |  |
| 発注者名:発注区分 + 発注区分以下 (詳細)<br>発注者名の表記に重複がある場合は発注者情報の「 <u>発注区分以下 (詳細)</u> 」欄の入力を見直して下さい。<br>業務名 (工事名)の表記に誤りがある場合は業務概要の「 <u>業務名 (工事名)</u> 」欄の入力を見直して下さ<br>い。<br>3<br>小の容を修正する<br>下記内容で申請を行う |                  |   |  |  |  |  |
| 調査会社(申請者)情報                                                                                                    |                  | 0 |  |  |  |  |
| 調査会社名                                                                                                    | 一般財団法人国土地盤情報センター |   |  |  |  |  |
| 調査会社名(カナ全角)                                                                                                    | コクドジバンジョウホウセンター  |   |  |  |  |  |
| 申請部署名                                                                                                    | 地質調査部            |   |  |  |  |  |
| 連絡先(電話番号)                                                                                                    | 03-3518-7677     |   |  |  |  |  |
| ご担当者氏名(正)                                                                                                    | 国土太郎             |   |  |  |  |  |
| メールアドレス (正)                                                                                                    | kokudo@geo.co.jp |   |  |  |  |  |
| ご担当者氏名(副)                                                                                                    | 地盤一郎             | v |  |  |  |  |

## 2. 地盤情報検定の受付

### 2-1. 申請受理の確認

 申請を受領しますと検定データベースに登録し、「検定情報登録」画面を表示します。 以降、記載のID・パスワードでログイン [LOGIN] いただきますと、検定の進捗を ご確認いただけます。 また、この申請はデータベースにより管理を行っています。二重登録とならないよう ご注意ください。

|                                                                        | $\frown$   |
|------------------------------------------------------------------------|------------|
| TOP FLOW APPLY                                                         | LOGIN BACK |
| NGIC                                                                   |            |
| National Geo-Information Center                                        |            |
| -60/mmax.ait/#20/99-                                                   |            |
|                                                                        |            |
| 44 亡 小主 和 25 43                                                        | LUUIN      |
| 快走洞報登録                                                                 | -          |
|                                                                        |            |
| 検定情報のアップロードが完了いたしました。                                                  |            |
| ご登録いただきました内容を確認後、「検定受付証明書」と「請求書」を                                      |            |
| ご担当者様宛にメールでお送りいたします。                                                   |            |
|                                                                        |            |
| なの、の文りいたしました使たの進歩状況は、ロジイン画画(画画有工<br>「LOGIN】)」とり下記のエロとパスワードで確認することができます |            |
|                                                                        |            |
| ID :                                                                   |            |
| パスワード:                                                                 |            |
| ・申請受領通知をメールでお送りしています。内容をご確認ください。                                       |            |
| ・基本情報の内容を確認した後に、正式な受付案内を送付いたします。                                       |            |
| ・検定終了は、検定料のお振込み確認後となります。                                               |            |
|                                                                        |            |
|                                                                        |            |
| T O Pページ                                                               |            |
|                                                                        |            |
|                                                                        | 1          |

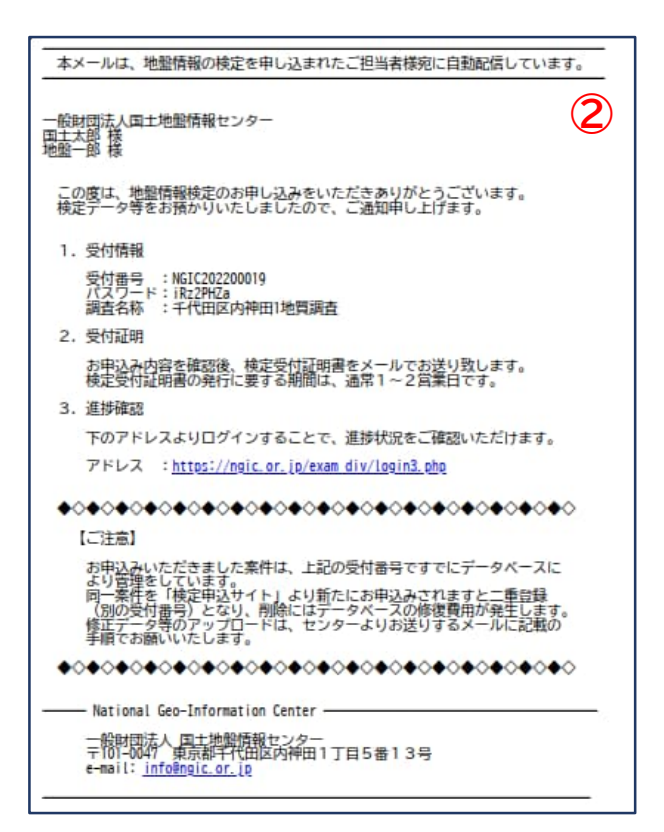

②「地盤情報検定申請受領通知」をメールで 送信します。合わせてご確認ください。 お申し込み内容を確認後、「検定受付証明書」 および「請求書」をメールでお送りいたします。

- 2-2. 検定受付
  - 事務局にてお申し込み内容を確認し、不明事項等があった時はメールでお伺いすることが あります。その際は、ご返信をお願いいたします。
  - ② 内容の確認が終わりますと「検定受付証明書」「国土地盤情報データベース利用案内」 および「請求書」をメールでお送ります(通常1~2営業日)。

| 令机4年10月24日                     |                                                                                                    |
|--------------------------------|----------------------------------------------------------------------------------------------------|
|                                |                                                                                                    |
| 検定受付証明書                        |                                                                                                    |
|                                |                                                                                                    |
| 一般財団法人国土地館情報センター 御中            |                                                                                                    |
|                                |                                                                                                    |
| 東京都十代田区内神田1-5-13<br>内神田IKビル    |                                                                                                    |
| 一般財団法人国土地盤清朝センター               |                                                                                                    |
| 理學長 大四 有三 印                    | NGIC202200019号                                                                                                   |
|                                | 令和4年10月24日                                                                                                    |
| 下記の地盤遺彙の検定を当センターが受付したことを証明します。 |                                                                                                    |
|                                | - 般財団法人国土地照情報センター 御中                                                                                             |
| 祀                              | 東京都千代田区内神田1-5-13                                                                                                 |
|                                | 内神田 TK ビル                                                                                                    |
|                                | 一般財団法人国土地登博報センター                                                                                                 |
| 検定受付番号 NGIC202200019号          |                                                                                                    |
| 業 裕 名 称 千代田区内神田1地質調査           | 国土地盤情報データベースの利用について(ご案内)                                                                                         |
|                                | 検定受付が発丁いたしましたので、 標記のデータベースをご利用いただけます。<br>つきましては、ご利用に関しまして下記にお知らせいたしますので、ご活用ください。                                 |
| 0-L                            | 1E                                                                                                    |
|                                | and the second second second second second second second second second second second second second second second |
|                                | 1.利用いただける情報について<br>当センターが運営する地熱情報の開サイト「同十地熱情報データベース」に発発さ                                                         |
|                                | コンシン かる書 > 5/2 産業 第二回 > 1 + 1 = 1 = 1 = 1 = 1 = 1 = 1 = 1 = 1 =                                                  |
|                                | できます。<br>なお、檜彦専込みされた全回の地盤情報は、檜彦亮丁日から60日後に「国土地盤                                                                   |
|                                | 情報データベース」に登録されますことご留意ください。                                                                                       |
|                                | 2 利用支持を利用数額について                                                                                                  |
|                                | <ol> <li>1) 本をンターのホームページ上の地盤情報公開サイト「国土地盤情報データベー</li> </ol>                                                       |
|                                | ス」にアクセスして下さい。                                                                                                    |
|                                | (2) 「墨土地盤情報データベース」は、限定公開となっております。ログインする<br>際には、以下の実用のTD と PK がん 実とわります。                                          |
|                                | D:<br>ID: ID: ID: ID: ID: CTI NUC SCIEVES:                                                                       |
|                                | PW:                                                                                                    |
|                                | <ul><li>(3)利用期間は、ご売内日から2年間となります。</li></ul>                                                                       |
|                                | 以上                                                                                                    |
|                                |                                                                                                    |
| L                              |                                                                                                    |

③ 受付処理完了後、検定部門による審査に入ります。

- 3. 請求書・検定料のお振込み
  - 「検定受付証明書」と同時に「請求書」をお送りいたします。 お振込みいただく際は、必ず振込依頼人名(口座名義)は「請求書番号(下4桁)+調査 会社名(請求書下段は記入例です)」、および振込みメッセージ(メモ)欄等に「請求書 番号(下4桁)」を記入してください。

| <section-header><section-header><section-header><section-header><section-header><section-header><section-header><text><text><text><text><text><text><text><text><text></text></text></text></text></text></text></text></text></text></section-header></section-header></section-header></section-header></section-header></section-header></section-header>                                                                                                    | <section-header><section-header><section-header><section-header><section-header><section-header><section-header><text><text><text><text><text><text><text><text><text><text><text><text><text></text></text></text></text></text></text></text></text></text></text></text></text></text></section-header></section-header></section-header></section-header></section-header></section-header></section-header>                                                                                                    |                                                                                                    |                  | 1                                                                           |        |                       |                                 |                          |   |       |     |
|----------------------------------------------------------------------------------------------------|----------------------------------------------------------------------------------------------------|----------------------------------------------------------------------------------------------------|------------------|-----------------------------------------------------------------------------|--------|-----------------------|---------------------------------|--------------------------|---|-------|-----|
| <page-header><text><text><text><text><text><text><text><text></text></text></text></text></text></text></text></text></page-header>                                                                                                    | <page-header><text><text><text><text><text><text><text></text></text></text></text></text></text></text></page-header>                                                                                                    | 請求                                                                                                    | く書               | Ŭ                                                                           |        | 請                     | 求書番号:NC                         | 5IC202400123             | ≻ | ■ 請求書 | 書番号 |
| <page-header><text><text><text><text><text><text><text><text></text></text></text></text></text></text></text></text></page-header>                                                                                                    | <page-header><text><text><text><text><text><text><text></text></text></text></text></text></text></text></page-header>                                                                                                    | 株式会                                                                                                    | 社国土              | 地盤 御中                                                                       |        |                       | 明小口・20                          | 24 <del>704</del> 7301 Ц |   |       |     |
| <text><text><text><text><text></text></text></text></text></text>                                                                                                    | <text><text><text><text><text></text></text></text></text></text>                                                                                                    | 下記の                                                                                                    | 通り、ご言            | 青求申し上げます。                                                                   | 一般     | 健財団法人間<br>理事長<br>登録番号 | 国土地盤情報セ<br>大西有<br>: T2010005028 | zンター<br>三<br>331         |   |       |     |
| <text><text><text><text></text></text></text></text>                                                                                                    | <text><text><text><text></text></text></text></text>                                                                                                    | 業務                                                                                                    | 8名               | 令和6年度 新国道トンネル工事に                                                            | 伴う 地質調 | 査業務委                  | Æ                               |                          |   |       |     |
|                                                                                                    |                                                                                                    | 振辽                                                                                                    | 込先               | 三菱UFJ銀行 新丸の内支店<br>普通 口座番号 4341120<br>一般財団法人 国土地盤情報センター<br>ザイ)コクドジパンジヨウホウセンタ |        |                       |                                 |                          |   |       |     |
| * #some are well and the area of the area of t                                                                                                    |                                                                                                    | 合計                                                                                                    | 金額               | 6,600 円(税込)                                                                 |        |                       |                                 |                          | ] |       |     |
| white       white       white       white       white       white       white       white         Image       3       A       2.000       6.000       1003/3k       6.000       1003/3k       1003/3k       1003/3k       6.000       1003/3k       6.000       1003/3k       6.000       1003/3k       6.000       1003/3k       6.000       1003/3k       1003/3k       1003/3k       1003/3k       1003/3k       1003/3k       1003/3k       1003/3k       1003/3k       1003/3k       1003/3k       1003/3k       1003/3k       1003/3k <td< td=""><td>Image: Note: Part of the state of the state</td><td>*複数の課<br/>*大変恐縮</td><td>青求書番号の<br/>宿ですが、掛</td><td>の合算振込はお受けできません。<br/>振込手数料は貴社でご負担にてお願いいたし</td><td>ます。</td><td>244 J-L</td><td>24 JE</td><td>会招</td><th></th><td></td><td></td></td<> | Image: Note: Part of the state of the state                             | *複数の課<br>*大変恐縮                                                                                                    | 青求書番号の<br>宿ですが、掛 | の合算振込はお受けできません。<br>振込手数料は貴社でご負担にてお願いいたし                                     | ます。    | 244 J-L               | 24 JE                           | 会招                       |   |       |     |
| Akz       3       A       2.000       6.000         Akz       0.001       0.001       0.001       0.001         Akz       6.000       2.01       6.000       0.01       0.01       0.01       0.01       0.01       0.01       0.01       0.01       0.01       0.01       0.01       0.01       0.01       0.01       0.01       0.01       0.01       0.01       0.01       0.01       0.01       0.01       0.01       0.01       0.01       0.01       0.01       0.01       0.01       0.01       0.01       0.01       0.01       0.01       0.01       0.01       0.01       0.01       0.01       0.01       0.01       0.01       0.01       0.01       0.01       0.01       0.01       0.01       0.01       0.01       0.01       0.01       0.01       0.01       0.01       0.01       0.01       0.01       0.01       0.01       0.01       0.01       0.01       0.01       0.01       0.01       0.01       0.01       0.01       0.01       0.01       0.01       0.01       0.01       0.01       0.01       0.01       0.01       0.01       0.01       0.01       0.01       0.01       0.01       0.01 <t< td=""><td>Adde       3       A       2.000       6.000         Adde       0.003 k       6.000         Adde       6.000         Adde       6.000         Barbar       0.000 k       0.000         Barbar       0.000 k       0.000         Barbar       0.000 k       0.000         Barbar       0.000 k       0.000 k         Barbar       0.000 k       0.000 k         Barbar       0.000 k       0.000 k         Barbar       0.000 k       0.000 k         Barbar       0.000 k       0.000 k         Barbar       0.000 k       0.000 k         Barbar       0.000 k       0.000 k         Barbar       0.000 k       0.000 k       0.000 k         Barbar       0.000 k       0.000 k       0.000 k       0.000 k         Barbar       0.0000 k       0.000 k       0.000 k</td><td>10.00 / 10.</td><td></td><td>週日</td><td>奴里</td><td>甲位</td><td>中间</td><td>动工的机</td><th></th><td></td><td></td></t<>                                                                                                    | Adde       3       A       2.000       6.000         Adde       0.003 k       6.000         Adde       6.000         Adde       6.000         Barbar       0.000 k       0.000         Barbar       0.000 k       0.000         Barbar       0.000 k       0.000         Barbar       0.000 k       0.000 k         Barbar       0.000 k       0.000 k         Barbar       0.000 k       0.000 k         Barbar       0.000 k       0.000 k         Barbar       0.000 k       0.000 k         Barbar       0.000 k       0.000 k         Barbar       0.000 k       0.000 k         Barbar       0.000 k       0.000 k       0.000 k         Barbar       0.000 k       0.000 k       0.000 k       0.000 k         Barbar       0.0000 k       0.000 k       0.000 k                                                                                                    | 10.00 / 10.                                                                                                    |                  | 週日                                                                          | 奴里     | 甲位                    | 中间                              | 动工的机                     |   |       |     |
| 一成対象       6.00         消費税       6.00         合計       6.00         合計       6.00         法       6.00         法       6.00         法       6.00         法       6.00         法       6.00         公       6.00         法       6.00         法       6.00         法       6.00         法       6.00         法       6.00         法       6.00         近       6.00         近       6.00      <                                                                                                    | 前秋草       6.00         消費税       6.00         合計       6.60         合計       6.60         center       center         Base       center         Base       center       center         Base       center       center         Base       center       center       center         Base       center       center       center         Base       center       center       center         Base       center       center       center         Base       center                                                                                                    | 地盤雨                                                                                                    | 和外生产生            | _ O C                                                                       | 3      | 本                     | 2,000                           | 6,000                    | - |       |     |
| jpp m       6.00         GR       6.00         Jar       6.00         Jar       6.00         Jar       6.00         Jar       6.00         Jar       6.00         Jar       6.00         Jar       6.00         Jar       6.00         Jar       6.00         Jar       6.00         Jar       6.00         Jar       Jar         Jar       Jar         Jar <td><text><text><text><text><text><text><text><text><text><text><text><text><text><text></text></text></text></text></text></text></text></text></text></text></text></text></text></text></td> <td></td> <td></td> <td></td> <td></td> <td></td> <td>10%対象</td> <td>6,000</td> <th></th> <td></td> <td></td>                                                                                                    | <text><text><text><text><text><text><text><text><text><text><text><text><text><text></text></text></text></text></text></text></text></text></text></text></text></text></text></text>                                                                                                    |                                                                                                    |                  |                                                                             |        |                       | 10%対象                           | 6,000                    |   |       |     |
| <page-header><text><section-header><section-header><section-header><section-header><section-header><section-header><section-header><section-header></section-header></section-header></section-header></section-header></section-header></section-header></section-header></section-header></text></page-header>                                                                                                    | <page-header><text><section-header><text><text><text><text><text><text><text><text><text><text></text></text></text></text></text></text></text></text></text></text></section-header></text></page-header>                                                                                                    |                                                                                                    |                  |                                                                             |        | _                     | 消費税                             | 600                      | _ |       |     |
| 加工の       施工の       施工の       施工の       施工の       第二の       第二の <td< td=""><td><text><text><text><text><text><text><text><text><text><text><text><text></text></text></text></text></text></text></text></text></text></text></text></text></td><td></td><td></td><td></td><td></td><td></td><td>合計</td><td>6,600</td><th></th><td></td><td></td></td<>                                                                                                    | <text><text><text><text><text><text><text><text><text><text><text><text></text></text></text></text></text></text></text></text></text></text></text></text>                                                                                                    |                                                                                                    |                  |                                                                             |        |                       | 合計                              | 6,600                    |   |       |     |
| Argan Disal の Pinkow Weight Big Big Big Big Big Big Big Big Big Big                                                                                                    | ● 1023 「       ● 回名         ● のののののののののののののののののののののののののののののののののののの                                                                                                    |                                                                                                    |                  |                                                                             |        | ※ 復 数                 | の請求書香号                          | の谷算振込不可                  |   |       |     |
| MARMA       0.13.3 「「「」」」       Miggedda         Avor-0       0.13         Markan of Ulacaday lalkungo langu gagengel, langu gagengel, langu g                                                                                                    | Notacian (Notacian (Not                                   |                                                                                                    |                  | 銀行振込・郵便振                                                                    | 替時のお願い | ,1                    |                                 |                          |   |       |     |
| Note:       Note:       <                                                                                                    | Notice 1012 Provide 1012 Provide 101          | 15:20                                                                                                    | 広商人              | 0123コカドジバン                                                                  |        |                       |                                 | ※回查会社名                   | 1 |       |     |
| Registrance of the constraint of the second second                                                                                                    | Approximation (LLECAS) (LLECAS) (加助・部次審査時) (ドキロ) * #8125414 (お願いいたじるり。<br>#325 (Approximate) (Approximate) (新知・部次審査時) (ドキロ) * #8125414 (お願いいたじるり。<br>#325 (Approximate) (Approximate) (Ap |                                                                                                    | カージ              | 0123                                                                        |        |                       |                                 | X 明且五11日                 |   | ■ 記人( | 列   |
|                                                                                                    |                                                                                                    | #0300<br>#5250<br>#5250<br>#1525<br>#5250<br>#5250<br>#5500<br>#5500<br>#5500<br>#5500<br>#5500<br>#5500<br>#5500<br>#5500<br>#5500<br>#5500<br>#5500<br>#5500<br>#50 |                  |                                                                             |        |                       |                                 |                          |   |       |     |

※ 検定料入金確認をもって検定を完了いたします。お振込みはお早めにお願いいたします。 10日前後経過後も入金を確認できない時は、お振込み確認のメールをお送りいたします。

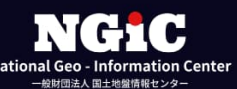

② 振込依頼人名の変更ができない場合や請求書番号を記入できない等「請求書番号」を通知できない時は、すみやかに進捗確認画面にログインし「振込情報送信」でお知らせください。

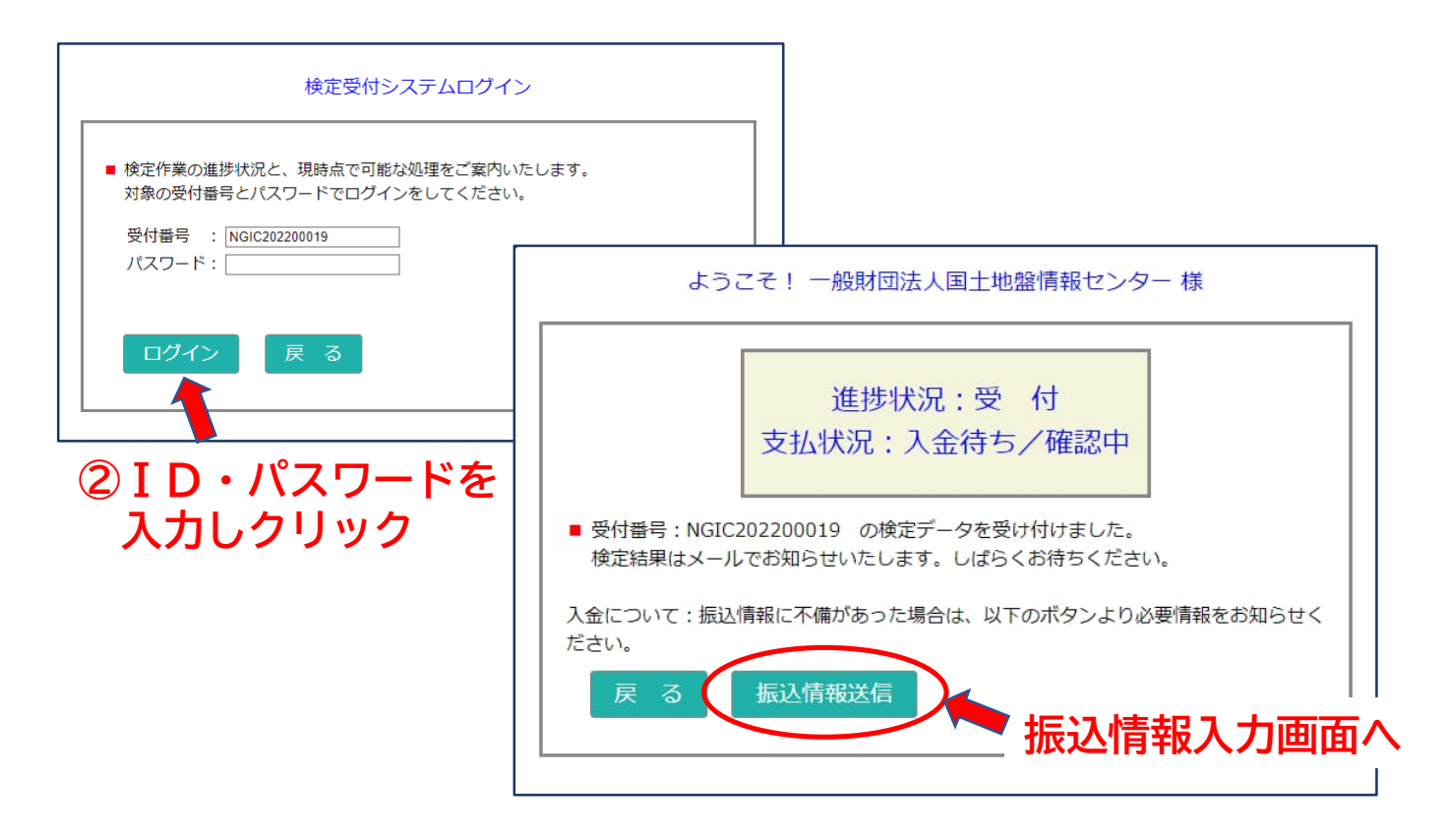

#### ③ 振込情報を入力。

| 金融機関名 | 例)みずほ銀行                             |  |
|-------|-------------------------------------|--|
| 支店名   | 例)神田支店                              |  |
| 振込日   | 例) 2018/04/30                       |  |
| 振込人名  | 例) コクドジバンジョウホウセンター                  |  |
| 振込金額  | ¥ 13,200-                           |  |
| ※振込金額 | <b>頃 (検定料)は税込額です。振込手数料は除いてください。</b> |  |
| 振込情報  |                                     |  |
| 送信    | キャンセル                               |  |

④「送信」をクリックし、振込情報を送信してください。

- 4. 地盤情報検定(審查)
  - 4-1. 関連資料・修正済み検定データのアップロード
    - お申し込み時にお送りいただいた資料に不足があった時、または 検定データに不整合が あった時に、修補依頼のメールをお送りいたします。

【資料アップロード依頼メール】

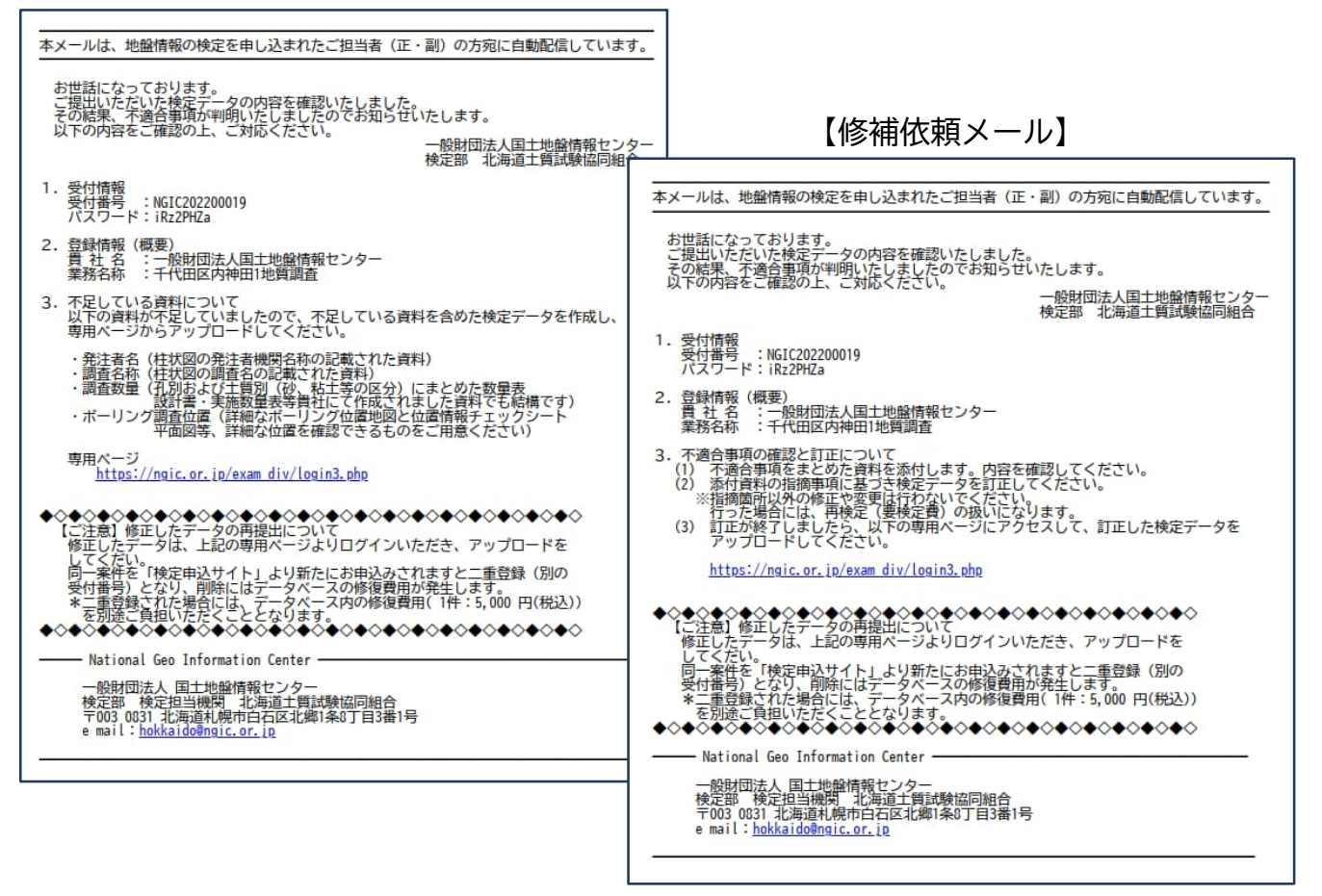

#### ※ 資料アップロード依頼

メールに記載されている不足情報を確認できる資料をアップロードしてください。

#### ※ 修補依頼メール

添付されている資料の指摘事項をご確認のうえ、検定データを修正してください。 修正した検定データは、次のサイトで圧縮し [kentei.zip] を再作成してください。 検定データを圧縮: <u>https://ngic.or.jp/exami\_flow/#flow03</u>

※ メールに記載された内容以外の修正等は、絶対に行わないでください。

他の変更を確認した場合、審査を中止し再検定(有償)になります。 メール内容についてご不明な点がございましら、各検定部までメールでお問い合わせください。

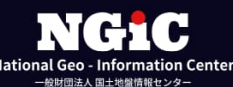

② 関連資料、または 修正済み検定データのアップロード。

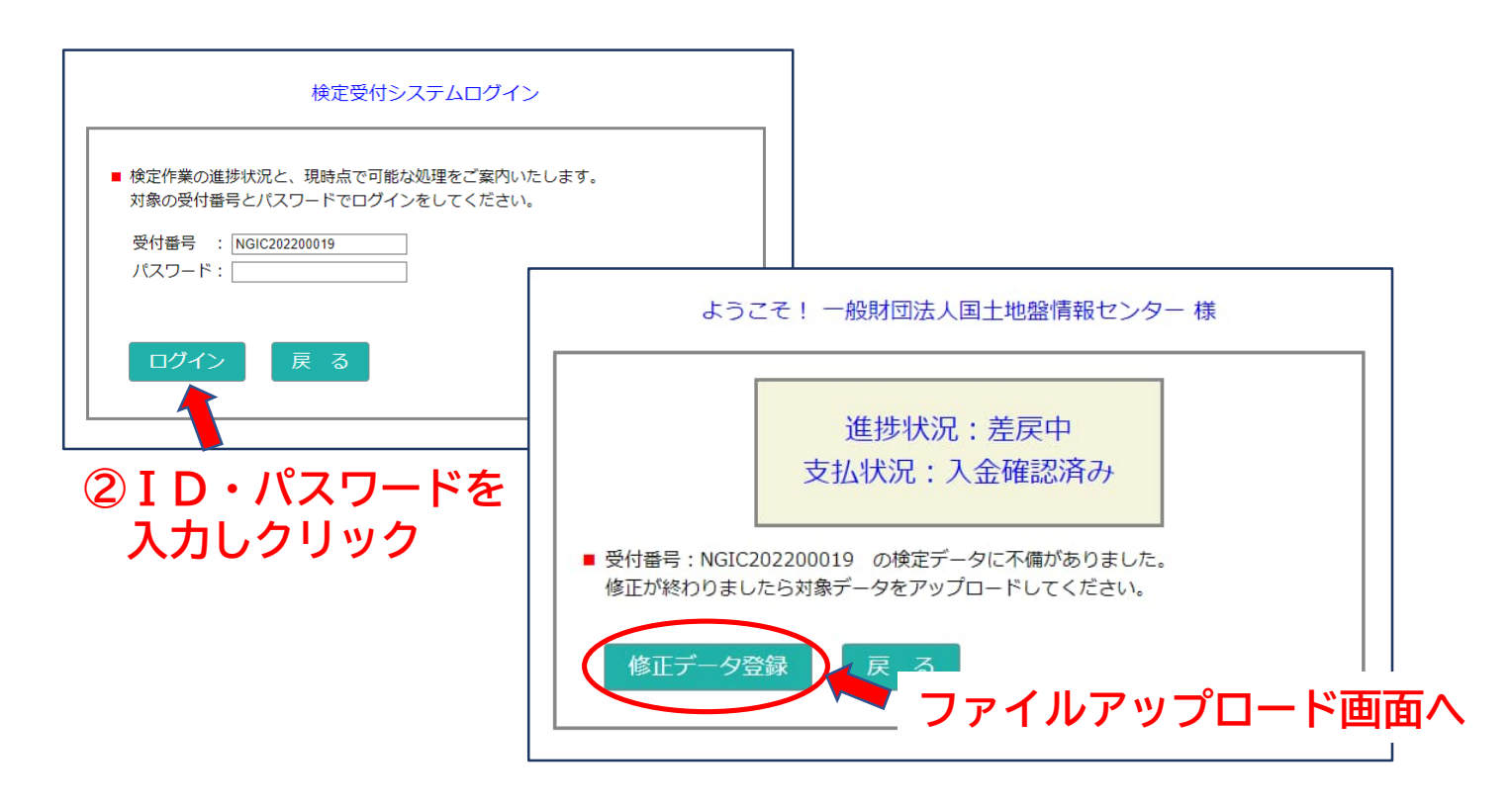

③ 該当ファイルを選択。

| <ul> <li>受付<br/>検定</li> </ul> | 昏号:NGIC20220<br>データファイル以外                    | 0019 の値<br>のファイ                | 修正するファ-<br>ルにつきまし | イルを選択して<br>ても ZIP 圧縮 | ください。<br>可能です | 3 |
|-------------------------------|----------------------------------------------|--------------------------------|-------------------|----------------------|---------------|---|
| 1. 検)<br>()                   | ミデータファイル :<br>entei.zip)                     |                                | ファイルを選            | 現 選択されてい             | ません           |   |
| 2. 掘<br>・ボー<br>・ボー            | 位置のチェック用<br>  ング位置情報(excel<br>  ング位置図(PDF 形3 | データ:<br>形式)<br><sup>(</sup> 乱) | ファイルを選択           | 限 選択されてい             | ません           |   |
| 3.特<br>(F                     | 2仕様書 :<br>DF 形式 容量 10M                       | IB まで)                         | ファイルを選            | 現 選択されてい             | ません           |   |
| <u></u>                       | ップロード                                        | +ヤ                             | ンセル               |                      |               |   |
|                               |                                              |                                |                   |                      |               |   |

④「送信」をクリックし、ファイルをアップロードしてください。

※ 検定データファイルをアップロードする際は、事前に次のサイトで圧縮し [kentei.zip] を 再作成してください。 検定データを圧縮: <u>https://ngic.or.jp/exami\_flow/#flow03</u>

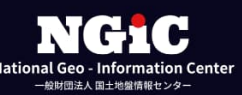

- 4-2. 検定の終了
  - 審査が終わり検定料のお振込み確認後に、「地盤情報検定終了通知」をメールでお送り いたします。

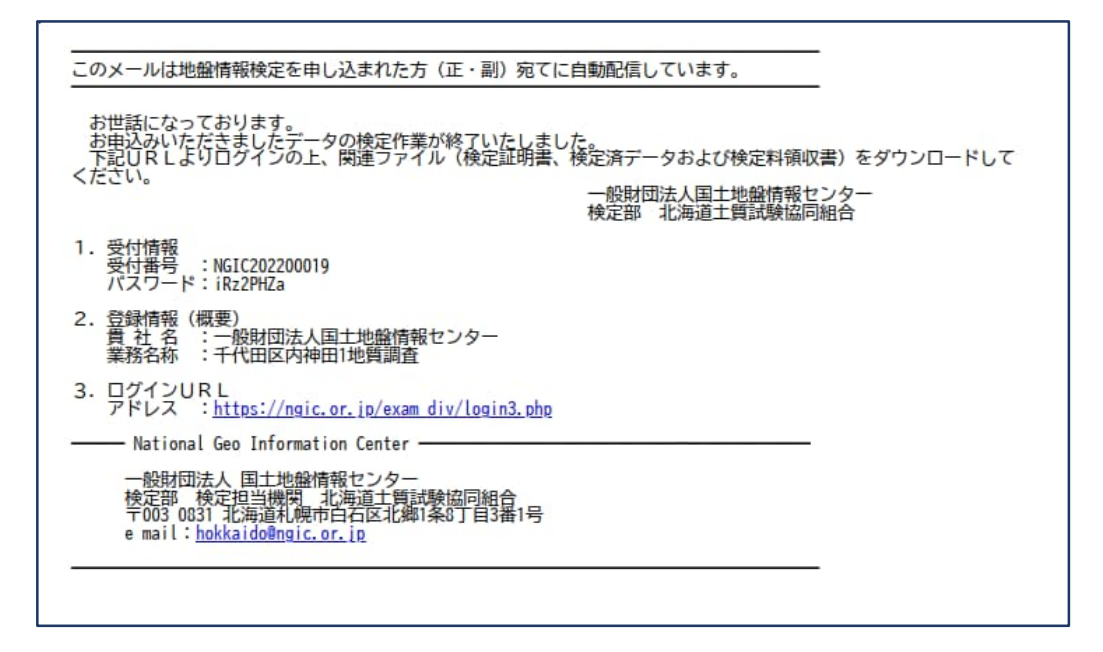

② 検定済みデータ、検定証明書および領収書のダウンロード

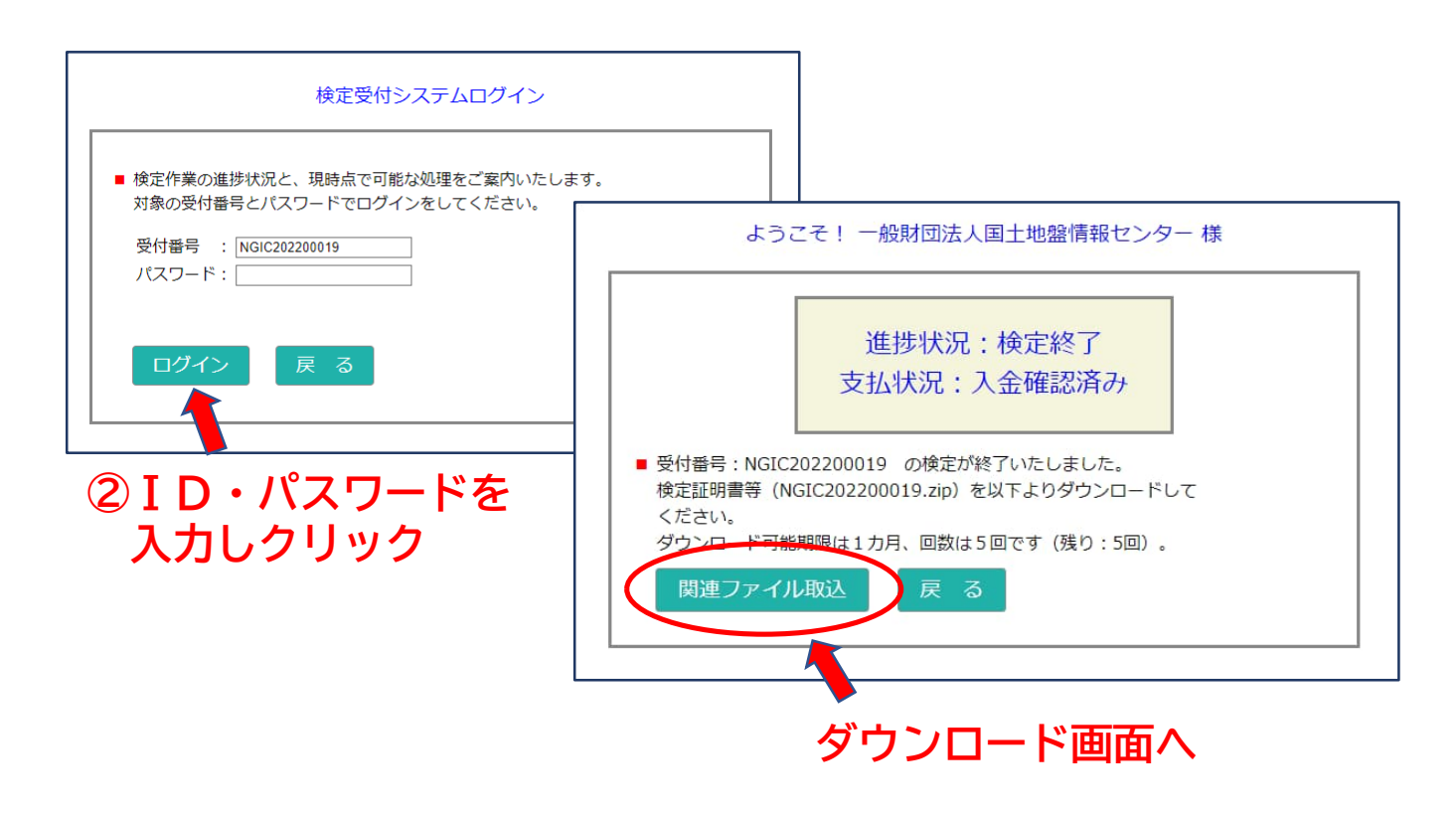

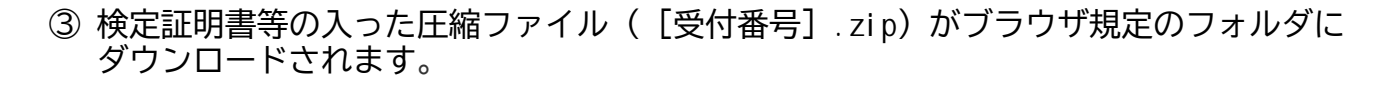

| 検定証明書・検定済データ等(圧縮ファイル)のダウンロード                                        |  |
|---------------------------------------------------------------------|--|
| <ul> <li>受付番号: NGIC202200019の検定証明書等を自動的にダウンロードを<br/>行います</li> </ul> |  |
| 自動的にダウンロードが開始されない時は、こちらをクリック                                        |  |
| してください。 戻る                                                          |  |
|                                                                     |  |

自動的にダウンロードが開始されない時は[こちらをクリック]をクリックしてください。

④ ダウンロードした圧縮ファイル([受付番号].zip)を展開してください。

展開されるデータ

検定証明書 : O2\_certificate.pdf 領収書 : O3\_receipt.pdf 検定済データ ボーリング交換用データ : BEDnnnn.XML \* 土質試験結果一覧表データ:STBnnnn.XML \*

\* 検定済みフラグが挿入されてます。

- 5. 電子納品
  - 5-1. 検定済みデータ
    - 検定が終了しダウンロードした検定済データを、対象のファイルと差し替えて成果品としてください。

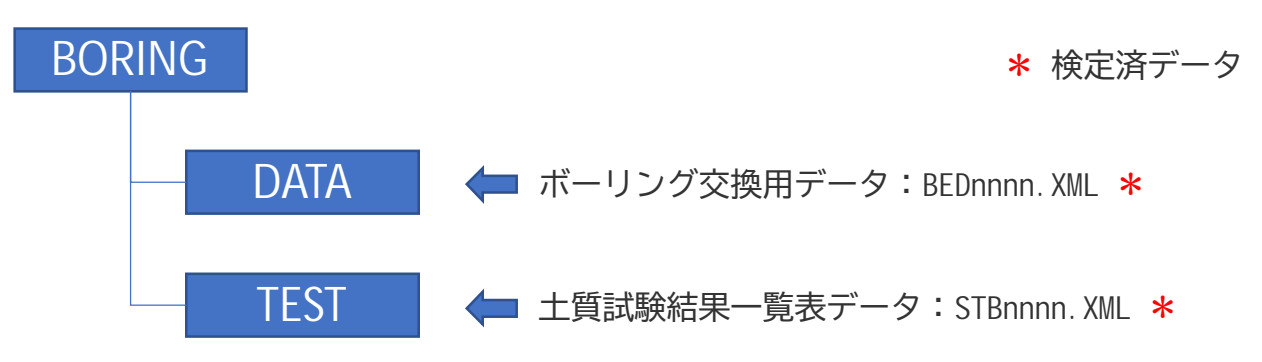

5-2. 検定証明書の格納

① 発注者指定のフォルダに、検定証明書をコピーしてください。

|                            |                               | NGIC202200019号                           |
|----------------------------|-------------------------------|------------------------------------------|
|                            |                               | 2022年10月26日                              |
|                            | 検定                            | 証明書                                      |
| 一般財団法人国土                   | 地盤情報センター 御中                   |                                          |
|                            |                               | 東京都千代田区内神田1-5-13<br>内神田 TK ビル            |
|                            |                               | 一般財団法人国土地盤情報センター<br>理事長 大 西 有 三 印        |
| 下記の地盤<br>ていることを1<br>証明します。 | 青朝は、当センターの検<br>確認しましたので、国土    | 定要領に基づいて検定した結果、適合し<br>地盤情報データベースに登録したことを |
|                            |                               | 82.                                      |
| 業 務 名 称                    | 千代田区内神田1地置                    | 調査                                       |
| 発注者名                       | 国土交通省 関重地方                    | 整備局 用地部                                  |
| 検 定 数 量                    | ポーリング柱状図<br>土質試験結果一覧表         | 6 本<br>0 本                               |
| 電子納品管理者                    | 納品太郎                          | 地質情報管理士登録香号 [ 123456]                    |
| *地質情報管理士                   | 取得者の場合は、登録世号が                 | 表示されます。                                  |
| 品質管理評価 [                   | AC ]                          |                                          |
| *検査車込時に構<br>(既保美順につい)      | 出された「関連情報」およて<br>(では、「別紙」ご会羅) | *「検査データ」の品質管理評価                          |
|                            | cost (most) - a set           |                                          |
|                            |                               | 以上                                       |
|                            |                               |                                          |
|                            |                               |                                          |

5-3. 成果物の納品

① 発注者指定の手段で、成果物を納品してください。

- 6. ボーリング情報の公開
  - (1) 検定が終了したボーリング情報(外部公開:公開を選択した情報)は、センターの限定 公開サイトにおいて60日後に公開されます。

限定公開サイトのご利用には、検定時のIDとパスワードが必要です。 詳細につきましては検定受付時にお送りしております資料を参照してください。

\*国土地盤情報データベースの利用について(00\_gi s\_gui dance. pdf)

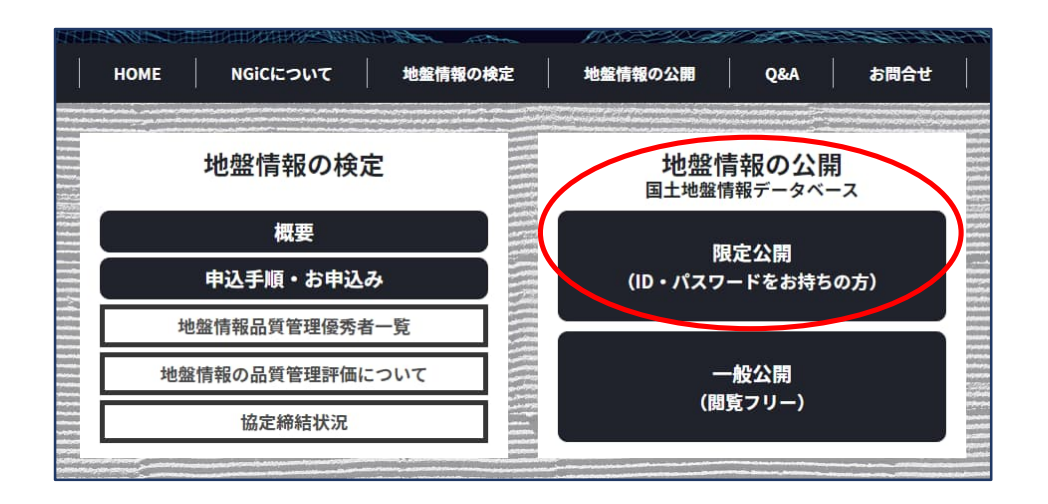